# JAIFA 神奈川県協会 新春オンラインセミナー 夢に向かって! ~感動を創造する言葉の伝え方~

フリーター 🔿 劇団四季主役

なぜ劇団四季は多くの人々を魅了するのか? そこにはお客様の感動を創造する言葉の伝え方があった。 その考え方を営業の世界に落とし込み、 特に難易度が高いと言われる飛び込み営業でも トップクラスの成績を残したヒケツとは……

元劇団四季の主役が伝える お客様に感動が伝わる「実感して語ること」の大切さ

政樹氏 佐藤 講演会

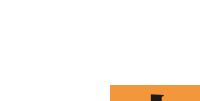

水 2021年**1月13日** 16:00 開始

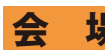

開催日

Zoom アプリにてオンライン開催 申込先 URL http://jaifa.kanagawa.jp/2020/11/online\_seminar/

※裏面の使い方マニュアルをご参考に、 事前に PC・スマートフォンで Zoom アプリのインストールを お願い致します。

### 【講師紹介】

フリーターから28歳で劇団四季に入団。プロとして 約10年在籍し8年目には「人間になりたがった猫」で 主役のライオネル役を務める。主役を経験後、燃え尽き 症候群に陥り舞台に立つ意義をなくす。その後、飛び込み 営業職で再起。初めは鳴かず飛ばずであったが「トップク ラスの伝わる技術」を活用することで、500名近くいる社員 のなかで「多大なる貢献をした社員2位」を獲得し退職。 「伝達の技術」が舞台でなく、ビジネスでも活用できるこ とを証明し、この経験を活かした講座「感動を創造する 言葉の伝え方」が口コミで全国に拡がり経営者やセミナー 講師、講演家など人前で話すプロに好評を博す。

2016年3月にはTED×Meiji Universityに出場。 現在は、企業研修や講演活動で全国を飛び回っている。

会員・一般の方無料 2021年1月上旬ごろ セミナー ID をお送り致します。 録画配信も予定しております。 (終了後 24 時間)

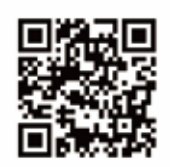

※大容量の通信が発生するため、Wi-Fi環境での通信をお勧め致します。

## プログラム

- 1. 会長挨拶
- 2. 社会福祉委員会活動報告
- 3. 講演
- ※17:30 終了予定

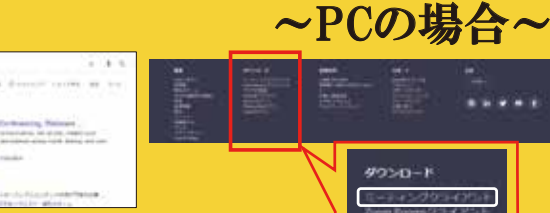

#### 検索ブラウザを立ち上げ「zoom.us」に アクセス。開いたページの最下部にある 「ミーティングクライアント」をダウン

ロードしてソフトを予めインストールしておきます。

2

1

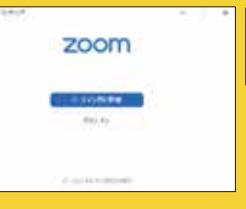

インストールが完了すると 「ミーティング」と「サイ ンイン」という画面が表示 されます。

903-D-F

デスクトップ上にZOOMの アイコンも作られます。これ でインストールは完了です。

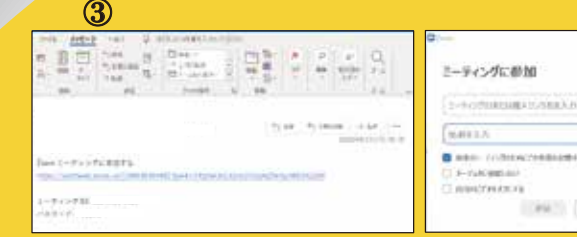

メールなどで届いた参加用のURLリンクからアクセス、 もしくは②にある「ミーティングに参加」をクリックして ZoomミーティングIDとパスワードを入力して会議画面に アクセスしてください。

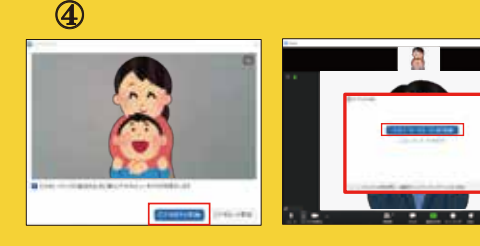

このような画面が出ますので「ビデオ付きで参加」を クリックしてください。しばらくすると相手側の映像 が表示されるので「コンピューターでオーディオに参加」 をクリックすると映像が見えるようになります。

# Zoomの使い方かんたんマニュアル

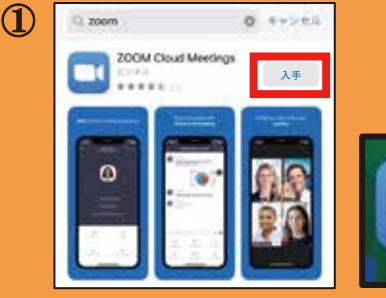

ホーム画面に Zoomのアイコンが 追加されていれば 完了です。

アプリストア(i-phone:App Store、Android:Play Store) に入り検索欄に「zoom」 と入力。 アプリのインストールボタン をタップしてダウンロードする。

~スマートフォンの場合~

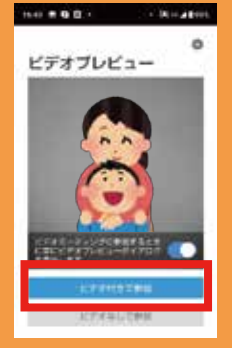

メールで送られてきたリンクを クリックするとZoomのアプリが 起動し、左側のような画面が表示 されますので「ビデオ付きで参加」 を押してください。

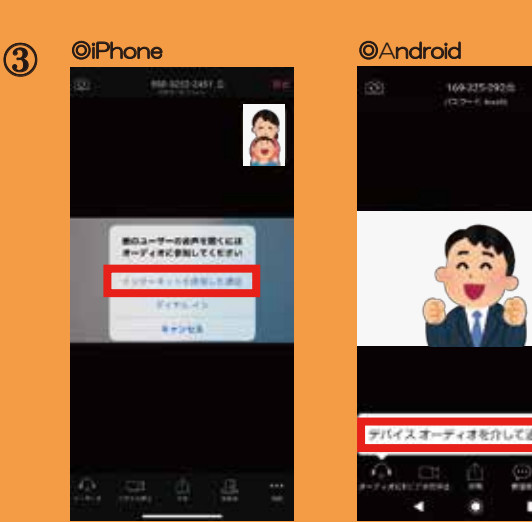

しばらくすると相手側の映像が表示されますので、iPhoneの場合は 「インターネットを使用した通話」を、Androidの場合は「デバイス オーディオを介して通話」をタップしてください。映像が見えるよ うになります。

※リンクを押してもアプリが起動しな い場合は、手動でZoomアプリを起動 し、「ミーティング」をタップして ミーティングIDとパスワードを入力 して会議画面にアクセスしてください。

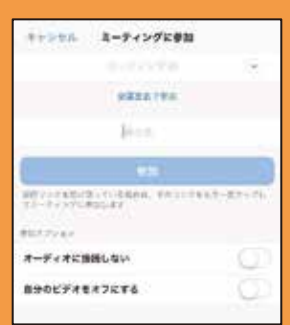